×

# **Registrar Arquivo Nota Potiguar**

O objetivo desta funcionalidade é fazer o registro dos arquivos contendo as informações dos créditos que serão lançados para os imóveis beneficiados pelo programa estadual **nota fiscal potiguar**.

Ela pode ser acessada via **Menu de sistema**, no caminho **GSAN > Arrecadação > Registrar Arquivo Nota Potiguar**. Feito isso, o sistema acessa a tela abaixo:

### Observação

Informamos que os dados exibidos nas telas a seguir são fictícios, e não retratam informações de clientes.

| Para registrar o arquivo d                                         | e nota potiguar, informe os dados abaixo:                                      |          |
|--------------------------------------------------------------------|--------------------------------------------------------------------------------|----------|
| Mês/Ano de<br>Competência:*<br>Nome Arquivo:*<br>Desfazer Cancelar | 03/2021 mm/aaaa<br>Escolher arquivo ARQUIVO_TTIGUAR.CSV<br>* Campo Obrigatório | Registra |

Acima, informe, obrigatoriamente, o Mês/Ano de Competência, no formato MM/AAAA. Em seguida, clique em Escolher arquivo e selecione do seu diretório um arquivo no formato CSV com o seguinte layout: CPF, Valor do Crédito e Competência do Crédito. Feito isso, clique em Registrar

O sistema efetua as **validações**, apresentando a **tela de sucesso** e o **relatório em PDF** com as informações do registro. Isso significa que o sistema inseriu o crédito de acordo com valor informado para cada imóvel do arquivo.

# Validações

1.

Caso não exista cliente vinculado ao **CPF** ou a **Competência do crédito** seja diferente do **Mês/Ano de Competência** informado, o sistema rejeita o registro;

2.

Caso já exista crédito para o imóvel no Mês/Ano de Competência informado, o sistema rejeita o registro;

3.

Caso o **CPF** esteja associado a mais de um imóvel, o sistema seleciona para o crédito o imóvel que possui maior valor de tarifa;

4.

Caso o **Mês/Ano de Competência** informado seja inválido, o sistema apresenta uma crítica e não permite o registro;

5.

Caso o **Mês/Ano de Competência** informado seja *menor* que o **Mês/Ano de Competência** corrente, o sistema apresenta uma crítica e não permite o registro;

6.

Caso o **Mês/Ano de Competência** informado seja *posterior* ao **Mês/Ano de Competência** corrente *mais* **1** mês, o sistema apresenta uma crítica e não permite o registro;

7.

Caso a extensão do arquivo não corresponda a **.csv**, o sistema apresenta uma crítica e não permite o registro;

8.

Caso o arquivo esteja sem dados, o sistema apresenta uma crítica e não permite o registro; 9.

Caso o **Mês/Ano de Competência** do crédito do registro seja diferente do **Mês/Ano de Competência**, o sistema apresenta uma crítica e não permite o registro.

# Tela de Sucesso

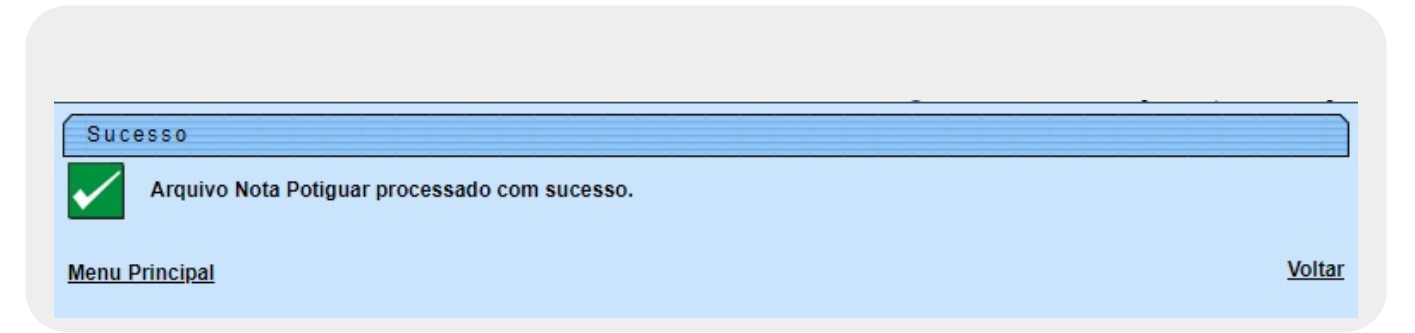

## Relatório

|                         | GSAN - SISTEMA DE GESTÃO DE SANEAMENTO<br>Relatório dos Créditos Nota Potiguar |            |       |                       |                             | 23/03/2021<br>15:01:13 |
|-------------------------|--------------------------------------------------------------------------------|------------|-------|-----------------------|-----------------------------|------------------------|
| Competênci<br>MATRÍCULA | a: 03/2021<br>CPF                                                              | NOME USUÁR | 210   |                       | COMPETÊNCIA                 | VALOR                  |
|                         |                                                                                |            |       |                       |                             |                        |
| ORES NÃO REGISTRAD      | OS:                                                                            |            |       |                       |                             |                        |
| CPF                     | COMP                                                                           | ETÊNCIA    | VALOR | MOTIVO NÃO GERAÇÃO    |                             |                        |
| 093.775.584-            |                                                                                | 03/2021    | 50,99 | Crédito já cadastrado | para esse imóvel nessa comp | etência.               |
| 386.693.314-            |                                                                                | 03/2021    | 22,73 | Crédito já cadastrado | para esse imóvel nessa comp | etência.               |
| 386.293.314-            |                                                                                | 03/2021    | 50,99 | Não existe Cliente ca | dastrado para esse CPF.     |                        |
|                         |                                                                                |            |       |                       |                             |                        |
|                         |                                                                                |            |       |                       |                             |                        |
|                         |                                                                                |            |       |                       |                             |                        |
|                         |                                                                                |            |       |                       |                             |                        |
|                         |                                                                                |            |       |                       |                             |                        |
|                         |                                                                                |            |       |                       |                             |                        |
|                         |                                                                                |            |       |                       |                             |                        |

### **Preenchimento dos Campos**

| Campo                     | Preenchimento dos Campos                                                                                                    |  |  |
|---------------------------|----------------------------------------------------------------------------------------------------|--|--|
| Mês/Ano de<br>Competência | Campo obrigatório. Informe, no formato MM/AAAA.                                                                                                    |  |  |
| Nome do Arquivo           | Campo obrigatório. Selecione do seu diretório um arquivo no formato <b>CSV</b> contendo as informações dos créditos que serão lançados para os imóveis beneficiados pelo programa estadual <b>nota fiscal potiguar</b> . |  |  |

### Funcionalidade dos Botões

| Botão            | Descrição da Funcionalidade                                                                                                    |
|------------------|----------------------------------------------------------------------------------------------------|
| Desfazer         | Ao clicar neste botão, o sistema desfaz o último procedimento realizado.                                                                                                    |
| Cancelar         | Ao clicar neste botão, o sistema cancela a operação e retorna à tela principal.                                                                                                    |
| Registrar        | Ao clicar neste botão, o sistema registra os arquivos contendo as informações dos créditos que serão lançados para os imóveis beneficiados pelo programa estadual <b>nota fiscal potiguar</b> .                                                                  |
| Escolher arquivo | Ao clicar neste botão, o sistema permite que você selecione do seu<br>diretório um arquivo no formato <b>CSV</b> contendo as informações dos<br>créditos que serão lançados para os imóveis beneficiados pelo<br>programa estadual <b>nota fiscal potiguar</b> . |

### Referências

#### **Registrar Arquivo Nota Potiguar**

Last update: 23/03/2021 18:47

### **Termos Principais**

#### Arrecadação

Clique **aqui** para retornar ao Menu Principal do GSAN.

From:

https://www.gsan.com.br/ - Base de Conhecimento de Gestão Comercial de Saneamento

Permanent link:

 $https://www.gsan.com.br/doku.php?id=ajuda: arrecadacao: registrar_arquivo_nota_potiguar \& rev=1616525223 arrecadacao: registrar_arquivo_nota_potiguar \& rev=1616525223 arrecadacao: registrar_arquivo_nota_potiguar & rev=1616525223 arrecadacao: registrar_arquivo_nota_potiguar & rev=161652523 arrecadacao: registrar_arquivo_nota_potiguar & rev=1616525223 arrecadacao: registrar_arquivo_nota_potiguar & rev=1616525223 arrecadacao: registrar_arquivo_nota_potiguar & rev=161652522 arrecadacao: rev=161652522 arrecadacao: rev=16165252 arrecadacao: rev=16165252 arrecadacao: rev=16165252 arrecadacao: rev=16165252 arrecadacao: rev=16165252 arrecadacao: rev=161652 arrecadacao: rev=1616525 arrecadacao: rev=161652 arrecadacao: rev=161652 arrecadacao:$ 

Last update: 23/03/2021 18:47

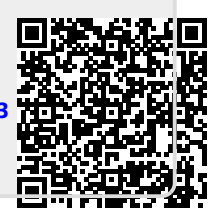